設定を始める前にケーブルインターネットb-net<登録内容のお知らせ>をご用意ください。

(1) Outlook の設定

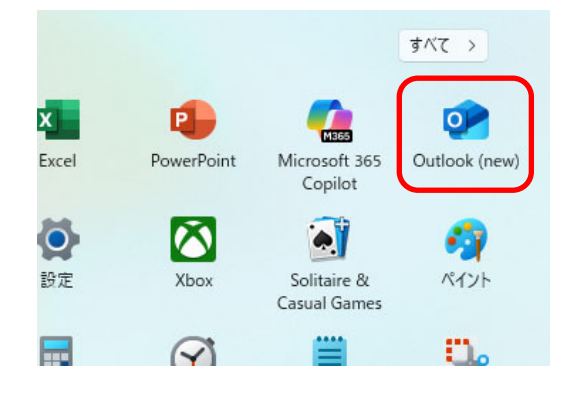

- ① デスクトップ画面左下の[スタート]をクリックし、[Outlook (new)] を選択します。
  - ※ スタート画面に Outlook (new)アイコンが表示されていない場合は、[スタート]→[すべて]→[Outlook (new)]の順にクリックしてください。

| メール プロバイダーの選択                             |
|-------------------------------------------|
| kcvtaro@b-net.kcv.jp                      |
| 🗢 @outlook.com, @live.com, @hotmail.com 🔹 |
| Gmail                                     |
| Yahoo                                     |
| iCloud                                    |
| ► ІМАР                                    |
| POP .                                     |
| キャンセル                                     |

(2) [新しい Outlook へようこそ]画面が表示されます。
 ご自身のメールアドレスを入力し、続行をクリックします。

③ [メールプロバイダーの選択]画面が表示されます。 IMAP または POP をクリックします。

【IMAP】 メールサーバー上に保存されたメールデータを読みに行く方式

【POP】 端末(パソコンやスマートフォンなど)にメールデータをダウンロ ードし保存する方式

※ 本書では、POP を選択します。

|                   | POP            |      |
|-------------------|----------------|------|
| kcv               | taro@b-net.kcv | jp   |
|                   | $\square$      |      |
| パスワード * ①         |                |      |
|                   |                |      |
| パスワードを忘れた場合       | \$             |      |
| 表示数を増やす 🌅         |                |      |
| おすすめの設定を使用する      | •              |      |
| POP 受信サーバー*       |                | ポート* |
| mail.b-net.kcv.jp |                | 995  |
| セキュア接続タイプ         |                |      |
| SSI / TIS (推奨)    |                | ×2   |
|                   |                |      |

④ 下表(赤字部分)を参照しながら、必要事項を入力します。

|         | <登録内容のお知らせ>に記載されてい |
|---------|--------------------|
|         | る初期パスワード           |
| //X·/—r | (初期パスワードを変更されている場合 |
|         | は変更したパスワード)        |

[おすすめの設定を使用する]の有効・無効にかかわらず、 誤ったサーバー情報が自動入力されるため、修正が必要とな ります。

| 受信サーバー    | mail.b-net.kcv.jp   |
|-----------|---------------------|
| ポート       | 995 (IMAP の場合は 993) |
| セキュア接続タイプ | SSL/TLS             |

| SMTP ユーザー名 | 手順②で入力したメールアドレス   |
|------------|-------------------|
| SMTP パスワード | 空欄                |
| 送信サーバー     | mail.b-net.kcv.jp |
| ポート        | 587               |
| セキュア接続タイプ  | StartTLS          |

入力後、続行をクリックします。

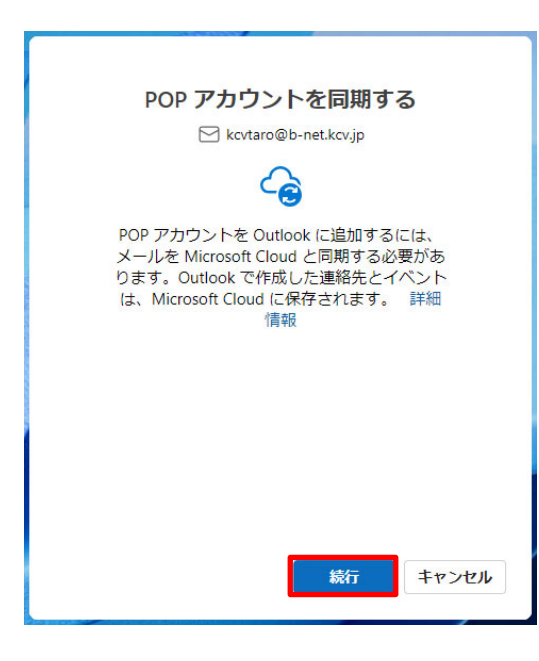

⑤ 続行をクリックします。

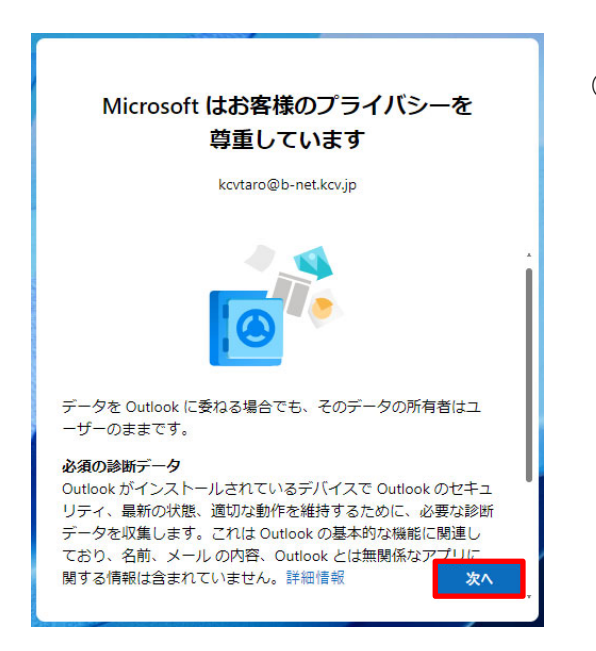

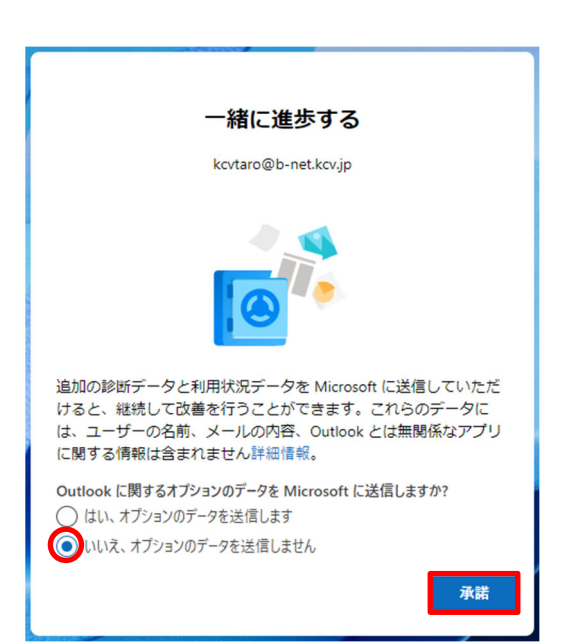

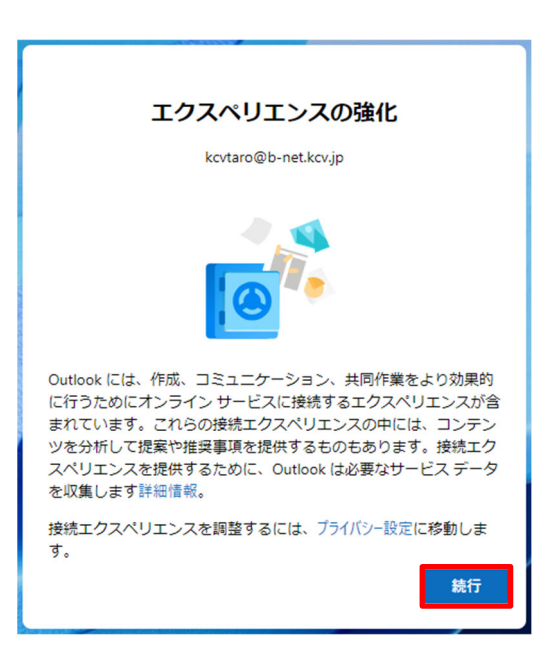

⑥ 次へをクリックします。

⑦ ここでは、[いいえ、オプションのデータを送信しません]を選択し、
 承認をクリックします。

⑧ 続行をクリックします。

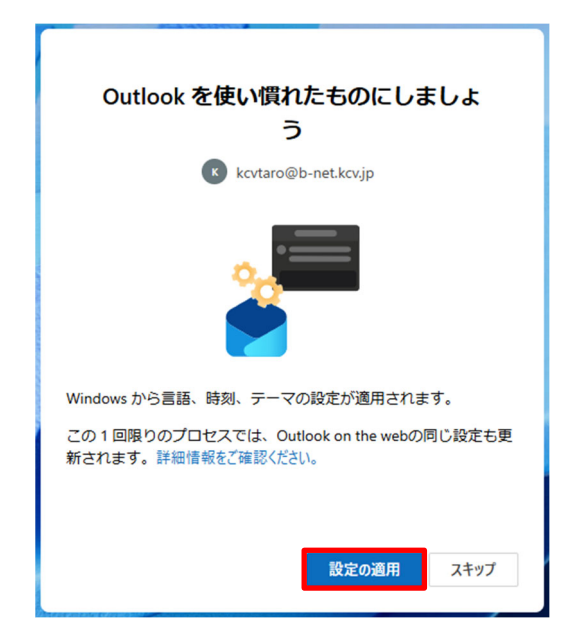

⑨ 設定の適用をクリックします。

| Outl | ook                    | Q, 検索 |   |    |
|------|------------------------|-------|---|----|
| •    | ☰ <u>ホーム</u> 表示 ヘルプ    |       |   |    |
|      | □ 新規メール ~ 市 前降         |       |   |    |
| **   | ~ お気に入り                | 優先その他 | = | t↓ |
|      | Sent Items Archive     |       |   |    |
| 8    | - 受信トレイ                |       |   |    |
| ۹    | 🔊 Drafts               |       |   |    |
|      | v kcvtaro@b-net.kcv.jp |       |   |    |
|      | ■ 受信トレイ                |       |   |    |
|      | 2 Junk Email           |       |   |    |

- ① Outlook が起動し、[受信トレイ]が表示されます。
  - ※ 画面が英語表記になる場合は、次頁の手順に従って日本語 表記へ変更してください。

## Outlook (new) メール設定手順(Windows 11 用)

Your accounts Signatures

(2) 日本語表記への変更

Settings

Accounts

Q Search settings

|         | ₽        | Q | ¢ | Q | - | D | × |
|---------|----------|---|---|---|---|---|---|
| Discove | r groups | 9 |   |   |   |   | ~ |
|         |          |   |   |   |   |   |   |
|         |          |   |   |   |   |   |   |

① Outlook 右上の歯車アイコンをクリックします。

② [General]をクリックします。

|      |                                                                      | - | 0      | × |
|------|----------------------------------------------------------------------|---|--------|---|
| 3    | Language and time                                                    |   |        |   |
|      | Language                                                             |   |        |   |
|      | Date format (for example. September 1, 2025 is displayed as follows) |   | $\vee$ |   |
|      | 2025-09-01                                                           |   | $\sim$ | ] |
| nces | Time format                                                          |   |        |   |
|      | 01:01 - 23:59                                                        |   | $\sim$ |   |
|      | Time zone<br>(UTC-08:00) Pacific Time (US & Canada) Change           |   |        |   |
|      |                                                                      |   |        |   |

③ [English (United States)]をクリックし、[日本語 (日本)]に変更し ます。

| Settings                                                                                                    | Language and time                                                                                                    | Language and time                                                                                                    |         |  |
|----------------------------------------------------------------------------------------------------|----------------------------------------------------------------------------------------------------|----------------------------------------------------------------------------------------------------|---------|--|
| Q. Search settings     Accounts     Accounts     General     Mail     General     Beceler     Asis     Preople | Approvement<br>Notificational<br>Accessibility<br>Privag and data<br>Search<br>Aloretating preferences<br>Office<br>Start op<br>About Outleask | Language ER45 (1347)  R45 (1347)  Date format (for example, September 1, 2023 is displayed as follows) 2055-09-01 Time format (3101-2359) Time some (3101-2359) Time some (3101-2359) Time some (3101-2359) | >       |  |
|                                                                                                    |                                                                                                    | 5.00                                                                                                    | Discord |  |

④ Saveをクリックします。

これで日本語表記への変更は完了です。